## 엣지에서 7526 오류코드 조치 방법

1. 엣지 설정 화면으로 이동

2. 왼쪽 돋보기 검색입력창에 '비보안 콘텐츠' 입력 후 검색

| 설정                  | 사이트에서 프로토콜에 대한 기본 처리기가 되도록 요청하는 것을 허용                  |          |
|---------------------|--------------------------------------------------------|----------|
| Q 비보안 콘텐츠 X         | MIDI장치 사이트에서 시스텍 적은 메시티를 사온하여 MIDI 자치에 여성스하러고 한 IFI 확이 | >        |
| ⑧ 프로필               | 지 아ー에서 지구는 같은 에서지를 사용하여 빠마지 중지에 국제도위되고 볼 때 독립          |          |
| 🖞 개인 정보, 검색 및 서비스   | ④ 확대/축소 수준                                             | >        |
| 💮 브라우저 디스플레이        |                                                        | >        |
| □ 사이드바              | 사이트에서 USB 장지에 액세스하려고 할 때 확인                            | <i>.</i> |
| 🔄 시작, 홈 및 새 탭       |                                                        |          |
| 论 잘라내기, 복사 및 붙여넣기   | ·····································                  | >        |
| 🔂 쿠키 및 사이트 권한       | 이가~~~~~~~~~~~~~~~~~~~~~~~~~~~~~~~~~~~~                 |          |
| 🐻 기본 브라우저           | 🌔 파일 편집                                                | >        |
| 业 다운로드              | 사이트가 장치의 파일 또는 폴더를 편집하려고 할 때 확인                        |          |
| 왕 가족 보호 설정          | B PDF 문서                                               | >        |
| A <sup>t</sup> 언어   |                                                        |          |
| ⊖ 프린터               | 고림 컨트롤의 그림                                             | >        |
| 💷 시스템 및 성능          | . 로 보호된 콘텐츠 ID                                         | >        |
| 원래대로 설정             |                                                        |          |
| . 휴대폰 및 기타 장치       | · 클립보드                                                 | >        |
| ☆ 접근성               | 사이드에서 물법모드에 녹사진 먹그드와 이미시를 보너고 될 때 확인                   |          |
| ֎ Microsoft Edge 정보 | C 결제 처리자                                               | >        |
|                     | 사이트에서 결제 처리기를 설치하도록 허용                                 |          |
|                     | _ ▷ _ 미디어 자동 실행<br>결과 1개                               | >        |
|                     | ▲ 비보안 콘텐츠                                              | >        |
|                     | 안전하지 않은 콘텐츠는 보안 사이트에서 기본적으로 차단됩니다.                     |          |
|                     |                                                        |          |

## 3. 하단의 '비보안 콘텐츠' 클릭 후 페이지로 이동

4. 안전하지 않은 콘텐츠 표시가 허용됨에서 추가 버튼 클릭 후 아래 [\*.]ewha.ac.kr 사이트를 추가

## ← 검색 결과 / <mark>비보안 콘텐츠</mark>

안전하지 않은 콘텐츠는 보안 사이트에서 기본적으로 차단됩니다.

| 차단             | 추가 |
|----------------|----|
| 추가된 사이트 없음     |    |
|                |    |
| 허용             | 추가 |
| [*.]ewha.ac.kr |    |

1) [\*.]ewha.ac.kr